# МЕХАНИЧЕСКИЕ КОЛЕБАНИЯ. ИСПОЛЬЗОВАНИЕ ЦИФРОВОЙ ЛАБОРАТОРИИ «АРХИМЕД»\*

Г. А. Спирихина, ГБОУ «СОШ № 1852», г. Москва

Цифровые лаборатории «Архимед» по физике — это новое поколение школьных естественнонаучных лабораторий. Карманные персональные компьютеры (КПК) в комплекте с измерительными устройствами — это мощный современный инструмент освоения знаний в процессе проектной и исследовательской деятельности учащихся. Они обеспечивают автоматизированный сбор и обработку данных, позволяют отображать ход эксперимента в виде графиков, таблиц, показаний приборов. Проведенные эксперименты могут сохраняться в реальном масштабе времени и воспроизводиться синхронно с их видеозаписью. Лаборатории позволяют проводить опыты и учебные исследования как в классе, так и в походных условиях.

Анализ учебной деятельности показывает, что регулярное использование цифровых естественнонаучных лабораторий значительно облегчают понимание физических явлений. Быстрая настройка эксперимента и наглядное отображение получаемых в процессе эксперимента данных, удобные инструменты анализа позволяют проводить больше экспериментов, проверять больше гипотез, что способствует быстрому и прочному освоению учебного материала.

## ПРЕИМУЩЕСТВА ИСПОЛЬЗОВАНИЯ ЦИФРОВЫХ ЛАБОРАТОРИЙ «АРХИМЕД» ОБРАЗОВАТЕЛЬНОЙ ДЕЯТЕЛЬНОСТИ

- 1. Позволяет:
  - подключать цифровые датчики к демонстрационным и лабораторным установкам, т. е. повысить степень наглядности эксперимента и визуализации его результатов;
  - модернизировать традиционные эксперименты, расширить их список, получить данные, недоступные в традиционных опытах;
  - сократить время, которое затрачивается учителем и учащимся на подготовку и проведение фронтального и демонстрационного эксперимента;
  - проводить занятия как в классных помещениях, так и в природных, полевых условиях;
  - внедрить цифровые технологии в область традиционных экспериментов и исследовательской работы.
- 2. Широкий спектр датчиков перекрывает большинство тем школьной программы.
- 3. Программная среда позволяет быстро обработать результаты эксперимента и получить наглядную информацию о его ходе и результатах.

- 4. Качество самих лабораторий, датчиков, ёмкостей для хранения и раздачи в классе гарантирует долговременность использования при условиях постоянного применения.
- 5. Методические рекомендации с разработками уроков позволяют учителю быстро включить лаборатории в учебный процесс.

В своей работе я хочу показать применение цифровой лаборатории «Архимед» для изучения механических колебаний. Я разработала описание лабораторных работ и рабочие листы для учащихся, которые они смогут использовать в процессе выполнения исследований.

#### ЛИТЕРАТУРА

- 1. http://svur-edu.ru/index.php/tsifrovye-laboratorii.
- Методические материалы к цифровой лаборатории по физике, разработанные Институтом новых технологий.

## Лабораторная работа № 1 «ИССЛЕДОВАНИЕ ЗАВИСИМОСТИ ПЕРИОДА СВОБОДНЫХ КОЛЕБАНИЙ ПРУЖИННОГО МАЯТНИКА ОТ МАССЫ ТЕЛА И ЖЁСТКОСТИ ПРУЖИНЫ С ПОМОЩЬЮ КАРМАННОГО КОМПЬЮТЕРА «PALM»

## Цели:

- 1. Исследовать зависимость периода свободных колебаний пружинного маятника от массы груза и жёсткости пружины.
- 2. Рассчитать коэффициент жёсткости пружины.

## Оборудование:

- 1. Штатив с муфтой и лапкой 1 шт.
- 2. Груз массой 100 г 2 шт.
- 3. Пружины разной жёсткости 2 шт.

## Из комплекта цифровой лаборатории «Архимед»

- 1. Датчик силы.
- 2. Соединительный провод для датчика.
- 3. Измерительный интерфейс.

<sup>\*</sup> Презентация размещена на сайте издательства www.e-osnova.ru, в архиве журнала «Физика. Всё для учителя!» № 5-6 (65-66), под названием «Механические колебания. Использование цифровой лаборатории "Архимед"».

4. Карманный компьютер «Palm» с установленной программой «ImagiProbe 2.0».

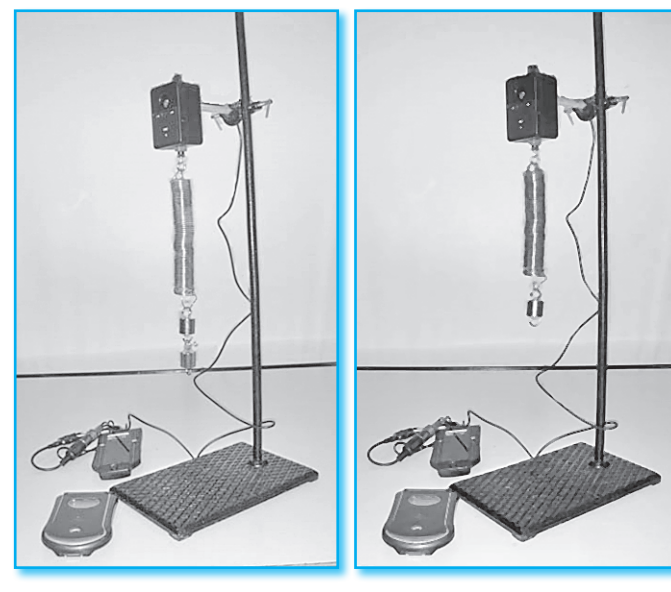

## Монтаж экспериментальной установки

- 1. Соберите экспериментальную установку, показанную на фотографии.
- 2. Закрепите датчик силы на штативе.
- 3. Прикрепите пружину к датчику силы.
- 4. Соедините Измерительный Интерфейс с датчиком силы и подключите его к порту А.

#### Установка параметров измерений в программе «Imagi Probe»

- 1. Зарегистрируйте нового исследователя на карманном компьютере.
- 2. Создайте новый опыт.
- 3. Определите датчик и его калибровку в ньютонах на канале 1.
- 4. Установите частоту измерений: 10 в сек.
- 5. Измерения выполняются в режиме «Вручную».
- 6. Подключите к карманному компьютеру «Palm» измерительный интерфейс.

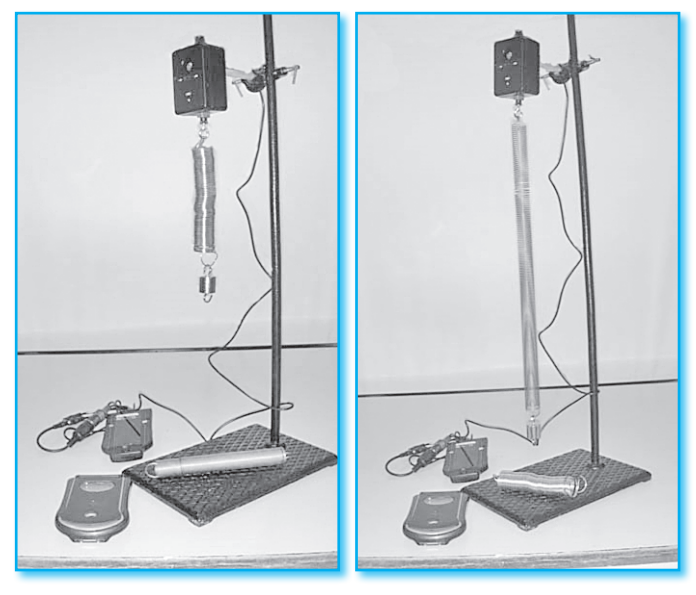

#### Порядок проведения эксперимента

- 1. Подвесьте на пружину 1 груз массой 100 г.
- 2. Потяните груз вниз на расстояние не больше 1 см и отпустите.
- 3. Включите просмотр результатов опыта. Результаты измерений вашего опыта должны отображаться на экране карманного компьютера в виде графика.
- Добейтесь гармоничного движения маятника. Примерный вид графика на экране карманного компьютера показан на рисунке.

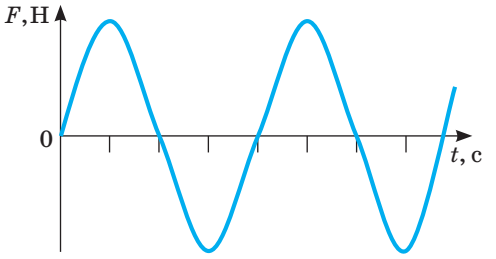

- 5. Включите запись измерений силы при гармонических колебаниях пружинного маятника.
- 6. Нажмите «Стоп» через 20 с.
- 7. Сохраните результаты опыта, нажав «Сохранить».
- 8. Определите период колебаний пружинного маятника по графику силы.
- Рассчитайте коэффициент жёсткости пружины, пользуясь формулой

$$T = 2\pi \sqrt{\frac{m}{k}}$$

- 10. Повторите опыт с двумя грузами и с пружиной другой жёсткости.
- 11. Занесите результаты опытов в таблицу.

| №<br>опы-<br>та | Масса<br>груза<br><i>m</i> , кг | Период колеба-<br>ний маятника<br><i>T</i> , с | Коэффициент жёсткости<br>пружины<br>$k, \frac{H}{M} \kappa, H/M$ |
|-----------------|---------------------------------|------------------------------------------------|------------------------------------------------------------------|
| 1               | $m_1$                           |                                                | $k_1$                                                            |
| 2               | $m_{2}$                         |                                                | $k_1$                                                            |
| 3               | $m_3$                           |                                                | $k_2$                                                            |

- 12. Проанализируйте результаты и сделайте вывод о зависимости периода колебаний пружинного маятника от массы груза и жёсткости пружины.
- 13. Ответьте на вопросы:
- Что называется периодом колебаний маятника?
- Как объяснить влияние жёсткости пружины на период колебаний маятника? Какая сила, действующая на тело, изменяется при изменении жёсткости пружины?
- Как объяснить влияние массы груза на период колебаний маятника? Какая сила, действующая на тело, изменяется при изменении массы тела?

## Лабораторная работа № 2 «ИЗУЧЕНИЕ ЗАВИСИМОСТИ КОЭФФИЦИЕНТА ЗАТУХАНИЯ СВОБОДНЫХ КОЛЕБАНИЙ ПРУЖИННОГО МАЯТНИКА ОТ ПЛОЩАДИ ПОВЕРХНОСТИ ТЕЛА С ПОМОЩЬЮ КАРМАННОГО КОМПЬЮТЕРА «РАLM»

**Цель:** исследовать зависимость коэффициента затухания свободных колебаний пружинного маятника от площади поверхности пластины.

## Оборудование:

- 1. Штатив с муфтой и лапкой 1 шт.
- 2. Груз с крючком 1 шт.
- 3. Пружина 1 шт.
- Пластины разной площади поверхности из пластмассы или картона — 2 шт.

## Из комплекта цифровой лаборатории «Архимед»

- 1. Датчик силы.
- 2. Соединительный провод для датчика.
- 3. Измерительный интерфейс.
- 4. Карманный компьютер «Palm» с установленной программой «ImagiProbe 2.0».

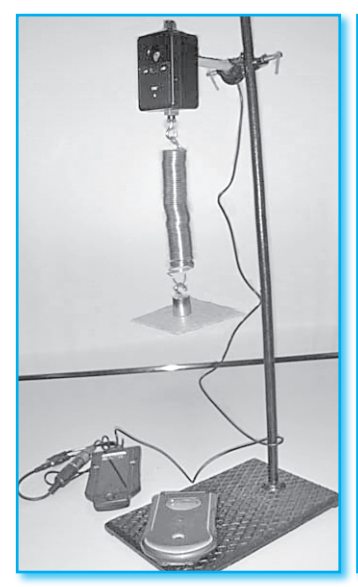

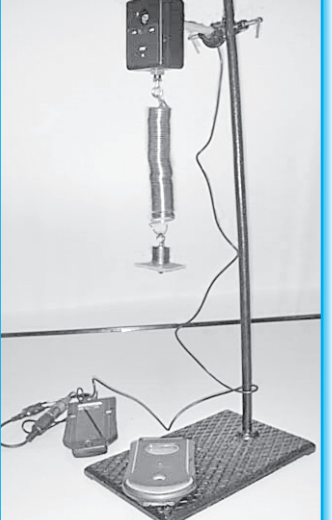

## Монтаж экспериментальной установки

- 1. Соберите экспериментальную установку, показанную на фотографии.
- 2. Закрепите датчик силы на штативе.
- 3. Соедините измерительный интерфейс с датчиком силы и подключите его к порту А.

## Установка параметров измерений в программе «Imagi Probe»

- 1. Зарегистрируйте нового исследователя на карманном компьютере.
- 2. Создайте новый опыт и примечание к нему.
- 3. Определите датчик и его калибровку в ньютонах на канале 1.
- 4. Установите частоту измерений: 10 в сек.

- 5. Измерения выполняются в режиме «Вручную».
- 6. Подключите к карманному компьютеру «Palm» измерительный интерфейс.

## Порядок проведения эксперимента

- 1. Закрепите пружину на датчике силы и подвесьте на неё 1 груз массой 100 г с прикреплённой к нему одной из пластин.
- 2. Потяните груз вниз на расстояние не больше 2 см и отпустите.
- 3. Включите просмотр результатов опыта. Результаты измерений вашего опыта должны отображаться на экране карманного компьютера в виде графика. Примерный вид графика на экране карманного компьютера показан на рисунке:

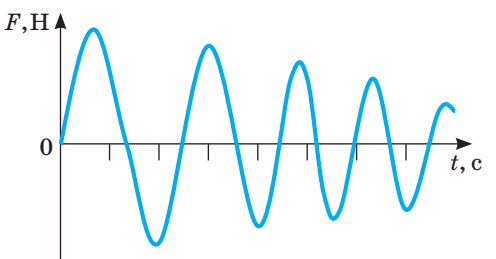

- 4. Убедитесь в затухающем характере колебаний.
- 5. Включите запись измерений силы.
- 6. Нажмите «Стоп» после остановки маятника.
- 7. Сохраните результаты опыта, нажав «Сохранить».
- 8. Определите коэффициент затухания колебаний пружинного маятника.

 $A = A_0 e^{-\beta t}.$ 

- 9. Рассчитайте площадь поверхности пластины.
- 10. Повторите опыт с пластиной другой площади.
- 11. Внесите результаты обоих опытов в таблицу.

| №<br>опы-<br>та | Масса<br>груза<br><i>m</i> , кг | Площадь<br>поверх-<br>ности<br>пласти-<br>ны<br>S, м <sup>2</sup> | Началь-<br>ная ам-<br>плитуда<br>колеба-<br>ний<br>$A_0, H$ | Конеч-<br>ная ам-<br>плитуда<br>колеба-<br>ний<br>А, Н | Время<br>колеба-<br>ний<br>t, с | Коэффи-<br>циент<br>затуха-<br>ния ко-<br>лебаний<br>β |
|-----------------|---------------------------------|-------------------------------------------------------------------|-------------------------------------------------------------|--------------------------------------------------------|---------------------------------|--------------------------------------------------------|
| 1               |                                 |                                                                   |                                                             |                                                        |                                 |                                                        |
| 2               |                                 |                                                                   |                                                             |                                                        |                                 |                                                        |

- 12. Проанализируйте результаты и сделайте вывод о зависимости коэффициента затухания свободных колебаний пружинного маятника от площади поверхности тела.
- 13. Ответьте на вопросы:
- Какие колебания называются свободными?
- Какие колебания называются затухающими?
- Почему свободные колебания в реальных условиях являются затухающими?
- Почему площадь поверхности тела влияет на время затухания колебаний?

## Лабораторная работа № 3 «ИЗУЧЕНИЕ ЗАВИСИМОСТИ КОЭФФИЦИЕНТА ЗАТУХАНИЯ СВОБОДНЫХ КОЛЕБАНИЙ ПРУЖИННОГО МАЯТНИКА ОТ ВЯЗКОСТИ СРЕДЫ С ПОМОЩЬЮ КАРМАННОГО КОМПЬЮТЕРА «PALM»

**Цель:** исследовать зависимость коэффициента затухания свободных колебаний пружинного маятника от вязкости среды.

## Оборудование:

- 1. Штатив с муфтой и лапкой 1 шт.
- 2. Груз массой 100 г 1 шт.
- 3. Стаканы с жидкостями разной вязкости 2 шт.
- 4. Стеклянная палочка 1 шт.
- 5. Пружина 1 шт.

## Из комплекта цифровой лаборатории «Архимед»

- 1. Датчик силы.
- 2. Соединительный провод для датчика.
- 3. Измерительный Интерфейс.
- 4. Карманный компьютер «Palm» с установленной программой «ImagiProbe 2.0».

## Монтаж экспериментальной установки

- 1. Соберите экспериментальную установку, показанную на фотографии.
- 2. Закрепите датчик силы на штативе.
- 3. Прикрепите пружину к датчику силы.
- 4. Соедините измерительный интерфейс с датчиком силы и подключите его к порту А.

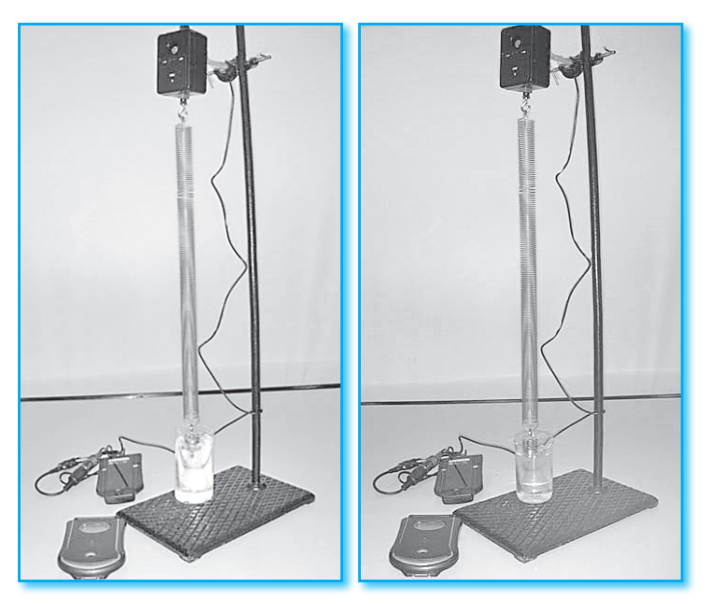

## Установка параметров измерений в программе «Imagi Probe»

- 1. Зарегистрируйте нового исследователя на карманном компьютере.
- 2. Создайте новый опыт и примечание к нему.
- 3. Определите датчик и его калибровку в ньютонах на канале 1.

- 4. Установите частоту измерений: 10 в сек.
- 5. Измерения выполняются в режиме «Вручную».
- 6. Подключите к карманному компьютеру «Palm» измерительный интерфейс.

## Порядок проведения эксперимента

- 1. Подвесьте на пружину 1 груз массой 100 г и подставьте стакан с одной из жидкостей так, чтобы груз и часть пружины были погружены в жидкость.
- 2. Потяните груз вниз на расстояние не больше 2 см и отпустите.
- 3. Включите просмотр результатов опыта. Результаты измерений вашего опыта должны отображаться на экране карманного компьютера в виде графика. Примерный вид графика на экране карманного компьютера показан на рисунке:

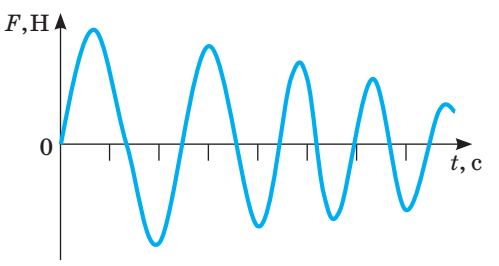

- 4. Убедитесь в затухающем характере колебаний.
- 5. Включите запись измерений силы.
- 6. Нажмите «Стоп» после остановки маятника.
- 7. Сохраните результаты опыта, нажав «Сохранить».
- 8. Определите коэффициент затухания колебаний пружинного маятника.

$$A = A_0 e^{-\beta t}.$$

9. Повторите опыт с жидкостью другой вязкости. 10. Занесите результаты обоих опытов в таблицу.

| №<br>опы-<br>та | Масса<br>груза<br><i>m</i> , кг | Назва-<br>ние<br>жид-<br>кости | Началь-<br>ная ам-<br>плитуда<br>колеба-<br>ний<br>$A_0, H$ | Конеч-<br>ная ам-<br>плитуда<br>колеба-<br>ний<br>А, Н | Время<br>коле-<br>баний<br>t, с | Коэффи-<br>циент за-<br>тухания<br>колеба-<br>ний<br>β |
|-----------------|---------------------------------|--------------------------------|-------------------------------------------------------------|--------------------------------------------------------|---------------------------------|--------------------------------------------------------|
| 1               |                                 |                                |                                                             |                                                        |                                 |                                                        |
| 2               |                                 |                                |                                                             |                                                        |                                 |                                                        |

- 12. Проанализируйте результаты и сделайте вывод о зависимости коэффициента затухания свободных колебаний пружинного маятника от вязкости среды.
- 13. Ответьте на вопросы:
- Какие колебания называются свободными?
- Какие колебания называются затухающими?
- Почему свободные колебания в реальных условиях являются затухающими?
- Почему вязкость среды влияет на время затухания колебаний?

## Лабораторная работа № 4 «ИССЛЕДОВАНИЕ ЗАВИСИМОСТИ КОЭФФИЦИЕНТА ЗАТУХАНИЯ СВОБОДНЫХ КОЛЕБАНИЙ ПРУЖИННОГО МАЯТНИКА ОТ МАССЫ ГРУЗА С ПОМОЩЬЮ КАРМАННОГО КОМПЬЮТЕРА «PALM»

**Цель:** исследовать зависимость коэффициента затухания свободных колебаний пружинного маятника от массы груза.

## Оборудование:

- 1. Штатив с муфтой и лапкой 1 шт.
- 2. Набор грузов массой 100 г.
- 3. Пружина 1 шт.
- 4. Пластина из пластмассы или картона.

# Из комплекта цифровой лаборатории «Архимед»

- 1. Датчик силы.
- 2. Соединительный провод для датчика.
- 3. Измерительный интерфейс.
- 4. Карманный компьютер «Palm» с установленной программой «ImagiProbe 2.0».

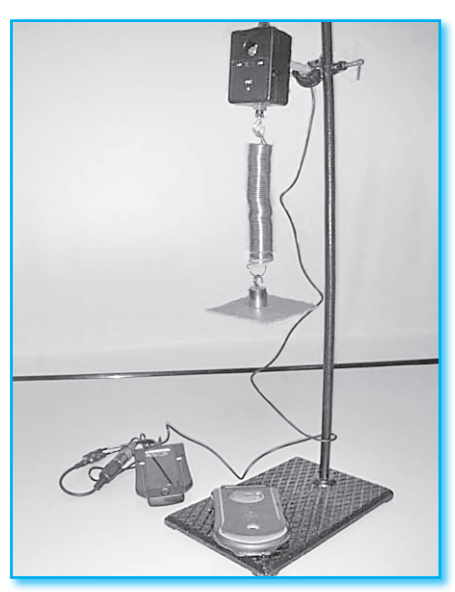

## Монтаж экспериментальной установки

- 1. Соберите экспериментальную установку, показанную на фотографии.
- 2. Закрепите датчик силы на штативе.
- 3. Прикрепите пружину к датчику силы.
- 4. Соедините измерительный интерфейс с датчиком силы и подключите его к порту А.

## Установка параметров измерений в программе «Imagi Probe»

- 1. Зарегистрируйте нового исследователя на карманном компьютере.
- 2. Создайте новый опыт и примечание к нему.
- 3. Определите датчик и его калибровку в ньютонах на канале 1.
- 4. Установите частоту измерений: 10 в сек.
- 5. Измерения выполняются в режиме «Вручную».

6. Подключите к карманному компьютеру «Palm» измерительный интерфейс.

## Порядок проведения эксперимента

- 1. Подвесьте на пружину 1 груз массой 100 г и прикрепите к нему пластину.
- 2. Потяните груз вниз на расстояние не больше 2 см и отпустите.
- 3. Включите просмотр результатов опыта. Результаты измерений вашего опыта должны отображаться на экране карманного компьютера в виде графика. Примерный вид графика на экране карманного компьютера показан на рисунке:

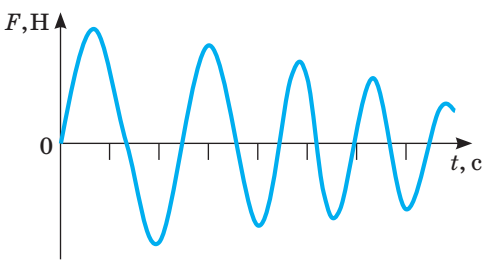

- 4. Убедитесь в затухающем характере колебаний.
- 5. Включите запись измерений силы.
- 6. Нажмите «Стоп» после остановки маятника.
- 7. Сохраните результаты опыта, нажав «Сохранить».
- 8. Определите коэффициент затухания колебаний пружинного маятника.

$$A = A_0 e^{-\beta t}$$

- 9. Повторите опыт, подвесив к пружине два или три груза.
- 10. Занесите результаты обоих опытов в таблицу.

| №<br>опы-<br>та | Масса<br>груза<br><i>m</i> , кг | Начальная<br>амплитуда<br>колебаний<br>$A_0, { m H}$ | Конечная<br>амплитуда<br>колебаний<br>А, Н | Время<br>коле-<br>баний<br>t, с | Коэффи-<br>циент<br>затухания<br>колебаний<br>β |
|-----------------|---------------------------------|------------------------------------------------------|--------------------------------------------|---------------------------------|-------------------------------------------------|
| 1               |                                 |                                                      |                                            |                                 |                                                 |
| 2               |                                 |                                                      |                                            |                                 |                                                 |

- 12. Проанализируйте результаты и сделайте вывод о зависимости коэффициента затухания свободных колебаний пружинного маятника от массы груза.
- 13. Ответьте на вопросы:
  - Какие колебания называются свободными?
- Какие колебания называются затухающими?
- Почему свободные колебания в реальных условиях являются затухающими?
- Почему масса тела влияет на время затухания колебаний?

Для занесения результатов лабораторной работы можно использовать рабочие листы установленного образца.

## РАБОЧИЙ ЛИСТ

Лабораторная работа «Изучение зависимости периода свободных колебаний пружинного маятника от массы груза»

#### Цели:

- 1. Исследовать зависимость периода механических колебаний пружинного маятника от массы груза.
- 2. Рассчитать коэффициент жёсткости пружины.

## Оборудование:

- 1. Штатив с муфтой и лапкой 1 шт.
- 2. Груз массой 100 г 2 шт.
- **3**. Пружина 1 шт.

## Из комплекта цифровой лаборатории «Архимед»

- 1. Датчик силы.
- 2. Соединительный провод для датчика.
- 3. Измерительный Интерфейс.
- 4. Карманный компьютер «Palm» с установленной программой «ImagiProbe 2.0».

## Результаты опыта:

- 1. Расчётная формула:
- 2. Расчёты величин:

## РАБОЧИЙ ЛИСТ

Лабораторная работа «Изучение зависимости периода свободных колебаний пружинного маятника от жёсткости пружины»

#### Цели:

- 1. Исследовать зависимость периода механических колебаний пружинного маятника от жёсткости пружины.
- 2. Рассчитать коэффициент жёсткости пружины.

## Оборудование:

- 1. Штатив с муфтой и лапкой 1 шт.
- 2. Груз массой 100 г 1 шт.
- 3. Пружины разной жёсткости 2 шт.

#### Из комплекта цифровой лаборатории «Архимед»

- 1. Датчик силы.
- 2. Соединительный провод для датчика.
- 3. Измерительный Интерфейс.
- 4. Карманный компьютер «Palm» с установленной программой «ImagiProbe 2.0».

## Результаты опыта

1. Расчётная формула

3. Коэффициент Средний Период № жёсткости коэффициент Macca колебаний жёсткости опыгруза пружины маятника  $k, \frac{\mathrm{H}}{\mathrm{H}}$ н та т, кг  $k_{\rm cp}, \frac{\Pi}{M}$ T, c м 1 2

## 4. График

5. Вывод

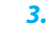

| №<br>опы-<br>та | Масса груза<br>m, кг | Период колеба-<br>ний маятника<br><i>T</i> , с | Коэффициент<br>жесткости пру-<br>жины<br>$k, \frac{\rm H}{\rm_M}$ |
|-----------------|----------------------|------------------------------------------------|-------------------------------------------------------------------|
| 1               |                      |                                                |                                                                   |
| 2               |                      |                                                |                                                                   |

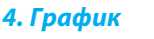

## 5. Вывод

2. Расчёты величин

## РАБОЧИЙ ЛИСТ

## Лабораторная работа «Изучение зависимости коэффициента затухания свободных колебаний пружинного маятника от площади поверхности тела»

**Цель:** исследовать зависимость коэффициента затухания свободных колебаний пружинного маятника от площади поверхности пластины.

#### Оборудование:

- 1. Штатив с муфтой и лапкой 1 шт.
- 2. Груз массой 100 г-1шт.
- 3. Пружина 1 шт.
- 4. Пластины разной площади поверхности 2 шт.

## Из комплекта цифровой лаборатории «Архимед»

- 1. Датчик силы.
- 2. Соединительный провод для датчика.
- 3. Измерительный Интерфейс.
- 4. Карманный компьютер «Palm» с установленной программой «ImagiProbe 2.0».

#### Результаты опыта

1. Расчётная формула

| 3.              | •                                            |                                                                           |                                                                              |                                                    |                                         |                                                      |
|-----------------|----------------------------------------------|---------------------------------------------------------------------------|------------------------------------------------------------------------------|----------------------------------------------------|-----------------------------------------|------------------------------------------------------|
| №<br>опы-<br>та | Мас-<br>са<br>гру-<br>за<br><i>m</i> ,<br>кг | Площадь<br>поверх-<br>ности<br>пласти-<br>ны<br><i>S</i> , м <sup>2</sup> | Началь-<br>ная ам-<br>плитуда<br>колеба-<br>ний <i>А</i> <sub>0</sub> ,<br>Н | Конеч-<br>ная ам-<br>плитуда<br>колеба-<br>ний А,Н | Время<br>коле-<br>баний<br><i>t</i> , с | Коэффи-<br>циент<br>затуха-<br>ния<br>колеба-<br>ний |
| 1               |                                              |                                                                           |                                                                              |                                                    |                                         |                                                      |
| 2               |                                              |                                                                           |                                                                              |                                                    |                                         |                                                      |

4. График

5. Вывод

2. Расчёты величин

## РАБОЧИЙ ЛИСТ

## Лабораторная работа «Изучение зависимости коэффициента затухания свободных колебаний пружинного маятника от вязкости среды»

**Цель:** исследовать зависимость коэффициента затухания свободных колебаний пружинного маятника от вязкости среды.

#### Оборудование:

- 1. Штатив с муфтой и лапкой 1 шт.
- 2. Груз массой 100 г 1 шт.
- 3. Стаканы с жидкостями разной плотности 2 шт.
- 4. Стеклянная палочка 1 шт.
- 5. Пружина 1 шт.

## Из комплекта цифровой лаборатории «Архимед»

- 1. Датчик силы.
- 2. Соединительный провод для датчика.
- 3. Измерительный интерфейс.
- 4. Карманный компьютер «Palm» с установленной программой «ImagiProbe 2.0».

## Результаты опыта

1. Расчётная формула

3.

| №<br>опы-<br>та | Масса<br>груза<br><i>m</i> , кг | На-<br>звание<br>жид-<br>кости | Началь-<br>ная ам-<br>плитуда<br>колеба-<br>ний<br>$A_0, H$ | Конеч-<br>ная ам-<br>плитуда<br>колеба-<br>ний<br><i>А</i> , Н | Время<br>коле-<br>баний<br>t, с | Коэффи-<br>циент<br>затуха-<br>ния<br>колеба-<br>ний |
|-----------------|---------------------------------|--------------------------------|-------------------------------------------------------------|----------------------------------------------------------------|---------------------------------|------------------------------------------------------|
| 1               |                                 |                                |                                                             |                                                                |                                 |                                                      |
| 2               |                                 |                                |                                                             |                                                                |                                 |                                                      |

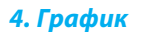

## 5. Вывод

2. Расчёты величин

Издательская Группа «Основа»

## ПЛАНИРУЕМ УЧЕБНУЮ ДЕЯТЕЛЬНОСТЬ

## РАБОЧИЙ ЛИСТ

## Лабораторная работа «Изучение зависимости коэффициента затухания свободных колебаний пружинного маятника от массы груза»

**Цель:** исследовать зависимость коэффициента затухания свободных колебаний пружинного маятника от массы груза.

## Оборудование:

- 1. Штатив с муфтой и лапкой 1 шт.
- 2. Груз массой 100 г 2 шт.
- 3. Пластина 1 шт.
- 4. Пружина 1 шт.

#### Из комплекта цифровой лаборатории «Архимед»

- 1. Датчик силы.
- 2. Соединительный провод для датчика.
- 3. Измерительный Интерфейс.
- 4. Карманный компьютер «Palm» с установленной программой «ImagiProbe 2.0».

Приближается лето!

#### Результаты опыта

- 1. Расчётная формула
- 2. Расчёты величин

| 3               | •                               |                                                      |                                            |                                         |                                            |
|-----------------|---------------------------------|------------------------------------------------------|--------------------------------------------|-----------------------------------------|--------------------------------------------|
| №<br>опы-<br>та | Масса<br>груза<br><i>m</i> , кг | Начальная<br>амплитуда<br>колебаний<br>$A_0, { m H}$ | Конечная<br>амплитуда<br>колебаний<br>А, Н | Время<br>коле-<br>баний<br><i>t</i> , с | Коэффи-<br>циент<br>затухания<br>колебаний |
| 1               |                                 |                                                      |                                            |                                         |                                            |
| 2               |                                 |                                                      |                                            |                                         |                                            |

4. График

5. Вывод

Учительский журнал **A** 

И это прекрасный повод не только отдохнуть, но и посвятить время своему образованию и подготовке к новому учебному году!

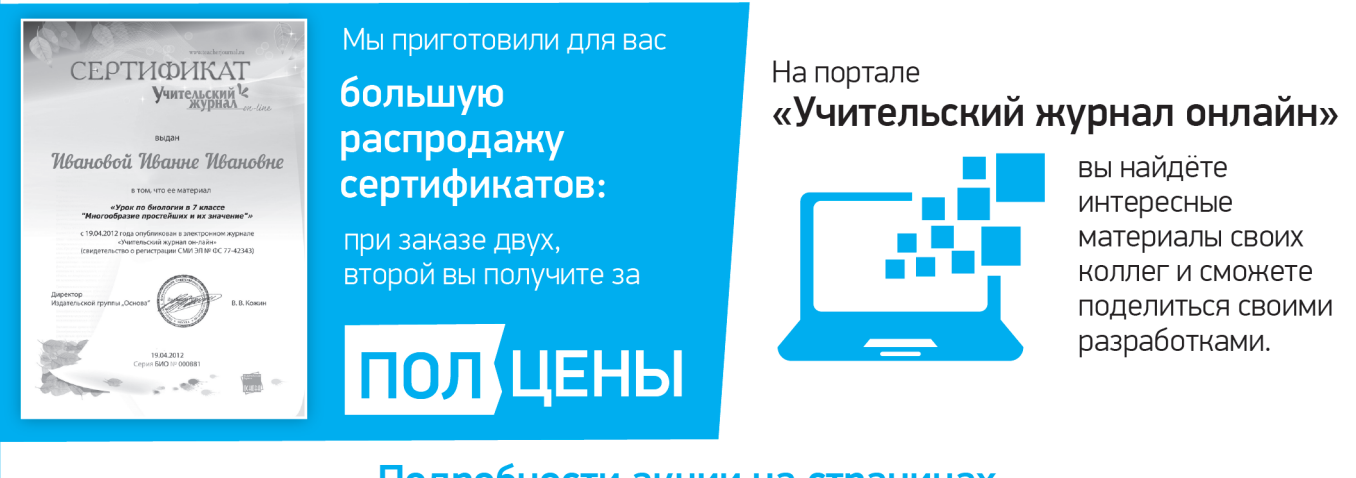

Подробности акции на страницах «Учительского журнала онлайн»! http://new.teacherjournal.ru

Приятных и эффективных вам каникул!

68